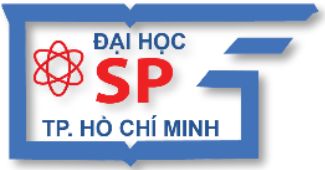

KHÓA HỌC

ĐẠI HỌC SƯ PHẠM TP. HỒ CHÍ MINH TRUNG TÂM TIN HỌC

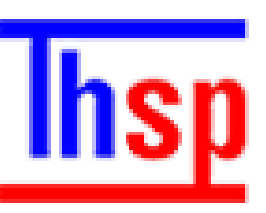

# ỨNG DỤNG CÔNG NGHỆ THÔNG TIN

# Hướng dẫn SỬ DỤNG GOOGLE Drive

## кно́а нос Ứng dụng công nghệ thông tin

### HƯỚNG DẪN SỬ DỤNG GOOGLE DRIVE

Chủ biên: TS. LÊ ĐỨC LONG

TRUNG TÂM TIN HỌC

Trường Đại Học Sư Phạm Tp. Hồ Chí Minh

Tp.HCM, tháng 10/2019

### Whc lhc

| 1. | Lưu                          | ı trữ trực tuyến                         | .4 |  |
|----|------------------------------|------------------------------------------|----|--|
| 2. | Mộ                           | t số ưu điểm nổi bật                     | .4 |  |
| 3. | Mộ                           | t số dịch vụ lưu trữ trực tuyến miễn phí | .4 |  |
| 4. | Lưi                          | ı trữ trực tuyến với Google Drive        | .4 |  |
| 4  | .1.                          | Đăng nhập tài khoản                      | .4 |  |
| 4  | .2.                          | Cài đặt Google Drive cho máy tính        | .4 |  |
| 4  | .3.                          | Sử dụng Google Drive trên máy tính       | .4 |  |
| 5. | 5. Chia sẻ tài liệu trên web |                                          | .5 |  |
|    |                              |                                          |    |  |

#### 1. Lưu trữ trực tuyến

Lưu trữ trực tuyến là dịch vụ lưu trữ dữ liệu trên Internet. Dịch vụ này cho phép người dùng truy cập, đồng bộ và chia sẻ dữ liệu thông qua mạng Internet.

#### 2. Một số ưu điểm nổi bật

- Có thể truy cập được dữ liệu tại mọi lúc mọi nơi một cách nhanh chóng, không bị phụ thuộc vào vị trí địa lý.
- Giúp tránh nguy cơ mất dữ liệu do ổ cứng bị hỏng hoặc bị virus phá hủy.
- Dễ dàng chia sẻ hoặc cùng chỉnh sửa tài liệu chia sẻ với người khác trên mạng.

#### 3. Một số dịch vụ lưu trữ trực tuyến miễn phí

#### **OneDrive**

OneDrive là một dịch vụ lưu trữ trực tuyến do Microsoft phát triển và có dung lượng lưu trữ miễn phí là 5 GB.

#### Dropbox

Dropbox là một dịch vụ lưu trữ trực tuyến do công ty Dropbox xây dựng và có dung lượng lưu trữ miễn phí là 2 GB.

#### **Google Drive**

Google Drive là dịch vụ lưu trữ trực tuyến được tạo bởi Google và có dung lượng lưu trữ miễn phí là 15 GB, có thể lưu trữ qua ba dịch vụ cùng một lúc Google Drive, Gmail, và Google Photos.

#### 4. Lưu trữ trực tuyến với Google Drive

#### 4.1. Đăng nhập tài khoản

Để sử dụng Google Drive, thực hiện như sau:

- ✓ Truy cập trang <u>https://drive.google.com</u>.
- ✓ Đăng nhập bằng tài khoản Google.

#### 4.2. Cài đặt Google Drive cho máy tính

Để cài đặt Google Drive cho máy tính, thực hiện như sau:

- ✓ Trong trang Google Drive **Settings Download Drive**.
- ✓ Sau đó thực hiện các lệnh theo yêu cầu để cài đặt Drive trên máy tính.

#### 4.3. Sử dụng Google Drive trên máy tính

Sau khi cài đặt, Google Drive cho phép người dùng truy cập, quản lý dữ liệu tương tự như một thư mục trong máy tính.

- ✓ Trong cửa sổ Windows Explorer, chọn thư mục có tên Google Drive.
- ✓ Thực hiện các thao tác: tạo thư mục, sao chép, di chuyển, xóa tài liệu, ... tương tự như các thao tác quản lý tài nguyên trên máy tính.

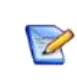

Khi không kết nối Internet, bạn vẫn có thể thực hiện các thao tác quản lý bình thường đối với thư mục Google Drive. Khi kết nối Internet, thư mục này sẽ tự động thực hiện thao tác đồng bộ hóa dữ liệu với tài khoản lưu trữ trực tuyến trên Internet.

#### 5. Chia sẻ tài liệu trên web

Để chia sẻ tài liệu cho nhiều người khác cùng sử dụng, thực hiện như sau:

- ✓ Trong trang Google Drive, nhấp phải lên tài nguyên muốn chia sẻ, chọn Share...
- ✓ Trong hộp thoại Share Settings, trong mục People khai báo hai mục sau:

Enter names or email addresses....: : nhập địa chỉ email mà bạn muốn chia sẻ tài liệu.

Can edit -: cấp quyền cho người dùng (*Can edit:* có thể chỉnh sửa, *Can Comment*: có thể xem, tải tài liệu hoặc viết bình luận cho tài liệu, *Can View*: chỉ có thể xem hoặc tải tài liệu về).

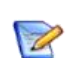

Tài nguyên có thể là một tập tin hoặc thư mục. Khi bạn chia sẻ một thư mục cho người khác dùng chung thì tất cả các tài nguyên có trong thư mục đó cũng được chia sẻ.